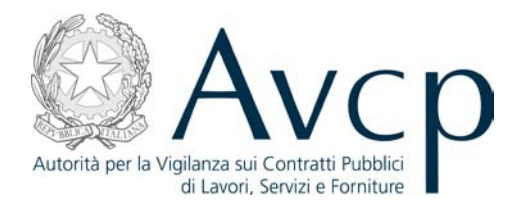

# Comunicazioni ex art. 74

# Manuale utente O.E.

# Sommario

| 0.4   | DEFINIZIONI E ACRONIMI                                           | 2  |
|-------|------------------------------------------------------------------|----|
| 0. II | NTRODUZIONE                                                      | 3  |
| 1. U  | TILIZZO DELL'APPLICAZIONE                                        | 4  |
| 1.1   | Accesso al sistema e scelta del profilo dell'Operatore Economico | 5  |
| 1.2   | INSERIMENTO COMUNICAZIONE                                        | 6  |
| 3.2   | RICERCA COMUNICAZIONI                                            | 20 |

# 0.4 Definizioni e acronimi

| Definizione /<br>Acronimo                                                                                                    | Descrizione                                                                                                    |  |
|----------------------------------------------------------------------------------------------------|----------------------------------------------------------------------------------------------------|--|
| AVCP                                                                                                    | Autorità per la Vigilanza Contratti Pubblici<br>Organo collegiale che vigila sul rispetto delle regole che<br>disciplinano la materia dei contratti pubblici, dotata di<br>indipendenza funzionale, di giudizio, di valutazione e di autonomia<br>organizzativa.                                                                                |  |
| Direttore Tecnico<br>Soggetto fisico che ha il compito di organizzare, delegare<br>controllare i gruppi di lavoro dell'area tecnica. |                                                                                                    |  |
| OE                                                                                                    | Operatore Economico<br>Azienda o persona giuridica interessata dalla comunicazione in<br>esame.                                                                                                    |  |
| LR                                                                                                    | Legale Rappresentante<br>Operatore legale rappresentante di un operatore economico                                                                                                    |  |
| SOA                                                                                                    | Società Organismo Attestazione<br>Società alle quali è affidata la gestione della qualificazione delle<br>imprese; sono tenute a verificare il possesso da parte di<br>un'impresa dei requisiti di capacità tecnica, finanziaria e gestionale<br>ai fini dell'affidamento dei lavori pubblici e a rilasciarne un<br>attestato di qualificazione |  |

# 0. Introduzione

Obiettivo del presente documento è illustrare la modalità di utilizzo del sistema informativo sviluppato per l'acquisizione in via informatica delle comunicazioni da inviare all'Osservatorio ai sensi dell'art. 74 comma 6 del d.P.R. 207/2010, nei termini ivi previsti. Si rammenta che in caso di inadempimento ovvero di adempimento oltre i termini previsti dalla norma, l'O.E. è passibile di una sanzione pecuniaria (fino ad € 25.822 ai sensi dell'art. 6 comma 11 del D.Lgs. 163/2006).

Il legale rappresentante dell'impresa qualificata deve comunicare, entro 30 giorni dal suo verificarsi, ogni variazione relativa ai requisiti di ordine generale previsti dall'art. 78 nonché le variazioni relative alla direzione tecnica di cui all'art. 87.

Entrato nel sistema, l'O.E. inizialmente seleziona la tipologia di comunicazione:

- Variazione requisiti di ordine generale (art. 78)
- Variazione direzione tecnica (art. 87)

Successivamente il sistema presenta il modulo di comunicazione in funzione della tipologia scelta. Le informazioni comunicate possono essere modificate finché l'utente non ne conferma esplicitamente la trasmissione ad AVCP.

Alla conferma dell'operazione l'utente riceverà un messaggio di avvenuta comunicazione contenente il numero di protocollo assegnato alla stessa.

A seguito della conferma della trasmissione della comunicazione, il sistema la invierà automaticamente al sistema di protocollo affinché sia:

- Protocollata;
- Assegnata agli uffici competenti AVCP;

- Resa disponibile all'utente che ha effettuato la comunicazione di variazione affinché questi ne conservi agli atti una copia formato .pdf da sottoscrivere con firma autografa.

L'O.E. può ricercare e visualizzare tutte le comunicazioni effettuate.

A valle della protocollazione, l'ufficio competente cui la comunicazione è assegnata, o il sistema stesso, provvede ad iscrivere la notizia nel casellario.

La variazione comunicata viene poi notificata alle SOA che ha rilasciato l'attestazione all'O.E.

L'operatore AVCP può visionare le comunicazioni annotate automaticamente dal sistema, ovvero può annotare le comunicazioni che avendo campi di testo libero non possono essere automaticamente annotate.

# 1. Utilizzo dell'applicazione

Il sistema gestisce le comunicazioni previste dall'ex art. 74, comma 6 del DPR 207/2010, consentendo alle imprese in possesso di qualificazione SOA di notificare la variazione dei requisiti di ordine generale e della direzione tecnica, e agli uffici competenti di AVCP di inserire nel casellario le relative annotazioni che saranno comunicate alle SOA di competenza.

#### Informazioni generali:

- o I campi contrassegnati con un asterisco (\*) sono obbligatori.
- o In ogni pagina è presente, sotto la linea del footer<sup>1</sup>, un identificativo di schermata utilizzabile dall'utente in caso di segnalazione di problemi:

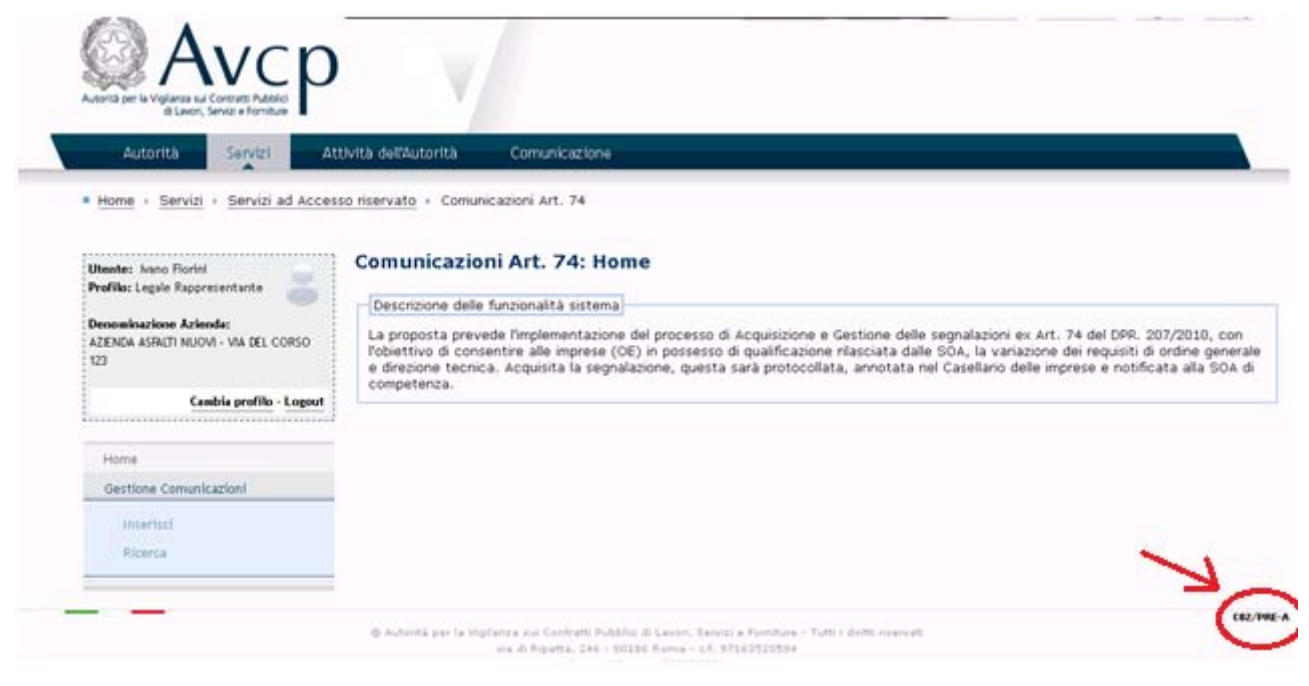

Figura 1 – Identificativo di pagina

<sup>&</sup>lt;sup>1</sup> Il footer è quell'elemento che chiude la pagina e si pone alla fine dei contenuti

| SPCOOP_AVCP        | Pag. 4 di 21 |
|--------------------|--------------|
| COMUNICAZIONIART74 |              |
| MANUALE            |              |
| UTENTE_OE_1 3.doc  |              |

## 1.1 Accesso al sistema e scelta del profilo dell'Operatore Economico

La funzione, attivabile dal sito AVCP, dalla sezione Servizi ad accesso riservato, permette all'Utente Operatore Economico, profilato come Legale Rappresentante, di accedere alle funzioni dell'applicazione Comunicazioni ex art. 74.

L'accesso al sistema AVCP è consentito con le credenziali, codice fiscale e password, fornite con il servizio di auto registrazione.

| ssibilită   Contatti   Mappa del sito   Dove Slamo   Privacy   English                                          | Cerca                                                                                                    |
|----------------------------------------------------------------------------------------------------|----------------------------------------------------------------------------------------------------|
| Avcp                                                                                                    |                                                                                                    |
| tà per la Vigilanza sui Contratti Pubblici<br>di Lavori, Servizi e Forniture                                    |                                                                                                    |
| Autorità Servizi Attività dell'Autorità Comunicazione FAQ                                                       |                                                                                                    |
| Servizi                                                                                                    |                                                                                                    |
|                                                                                                    |                                                                                                    |
| Accesso ai Servizi Are                                                                                          | a Riservata                                                                                                    |
| Per poter usufruire dei Servizi AVCP devi prima identificarti. Inserisci negli appositi Inform                  | azione<br>mana i Castili Operatori che del 27 disembre 2012 il puero Sistema                                                                                                    |
| Credenziali di accesso Passw                                                                                    | rmano i Genuii Operatori che dal 27 dicembre 2012 il nuovo Sistema<br>ienta la verifica di tipo "case sensitive" per il riconoscimento Nome Utente e<br>ord distinguendo maiuscole e minuscole nei caratteri inseriti. |
| Nome Utente* Utilizz:                                                                                           | ndo i link sottostanti è possibile registrarsi e recuperare la password<br>a.                                                                                                    |
| Password* Grazie                                                                                                | per la collaborazione                                                                                                    |
|                                                                                                    |                                                                                                    |
| Login of the set of the set of the set of the set of the set of the set of the set of the set of the set of the |                                                                                                    |
| Registrati<br>Recupera password                                                                                 |                                                                                                    |
| <u>\$, \$, \$, \$, \$, \$, <del>\$, \$</del>, \$,</u> \$, \$, \$,                                               |                                                                                                    |
| Autorità per la Vigilanza sui Contratti Pubblici di Lavori, Servizi e Forniture                                 | Tutti i diritti riservati 🔊 🔊                                                                                                    |
| via di Ripetta, 246 - 00186 Roma - c.f. 97163520584                                                             | -                                                                                                    |

Figura 2 – Inserimento credenziali

Se l'utente inserisce credenziali non valide o commette un errore di digitazione, effettuando il login al sistema verrà visualizzato un messaggio di errore.

L'utente, una volta acceduto con le sue credenziali al Sistema, deve selezionare il profilo di 'Legale Rappresentante' con cui agire all'interno dell'applicazione.

| Accessibilità   Contatti   Mappa del sito   Dov                                                                                                    | e Siamo   Privacy   English                |                        |                                         | Cerca                                   | Q         |
|----------------------------------------------------------------------------------------------------|--------------------------------------------|------------------------|-----------------------------------------|-----------------------------------------|-----------|
| Avcpratic Avcpratic Avcore Avcore Avc |                                            |                        | MA MENC                                 | o Logout                                |           |
| Autorità Servizi Attività dell'A                                                                                                    | utorità Comunicazione                      | FAQ                    |                                         |                                         |           |
| / Gestione Profilo / Scelta Profilo                                                                                                    |                                            |                        |                                         |                                         |           |
| Dati Utente     Gestione Profilo                                                                                                    | Lista profili<br>Elenco dei profili attivi |                        |                                         |                                         |           |
|                                                                                                    | Ruolo                                      | Soggetto Rappresentato | Sede impresa OE / Centro di<br>Costo SA | Tipologia del Soggetto<br>Rappresentato | Seleziona |
|                                                                                                    | CONTRIBUENTE                               |                        |                                         | OPERATORE ECONOMICO                     | Seleziona |
|                                                                                                    | CONTRIBUENTE                               | A LANZA SUI            | ROMA                                    | OPERATORE ECONOMICO                     | Seleziona |
|                                                                                                    | CONTRIBUENTE                               | SUI                    | DIREZIONE GENERALE                      | STAZIONE APPALTANTE                     | Soloziona |

Figura 3 – Selezione profilo legale rappresentante

# 1.2 Inserimento comunicazione

La funzione consente all'utente di inserire le comunicazioni di Variazione (perdita o riacquisto) dei requisiti di ordine generale (art. 78) e le Variazioni della direzione tecnica (art. 87).

| Utente: Mario Rossi            | Comunicazioni Art. 74 - Nuova Comunicazione          |  |
|--------------------------------|------------------------------------------------------|--|
| Profilo: Legale Rappresentante | Tipologia della comunicazione                        |  |
| Denominazione Azienda:         |                                                      |  |
| S                              | Scegli la tipologia della comunicazione              |  |
| L AFFINI                       | O Art. 78: Variazione Requisiti Operatore Economico. |  |
|                                | O Art. 87: Variazione Direttore Tecnico.             |  |
| Cambia profilo - Logout        |                                                      |  |
|                                | Procedi                                              |  |
| Home                           |                                                      |  |
| Gestione Comunicazioni         |                                                      |  |
| Inserisci                      |                                                      |  |
| Ricerca                        |                                                      |  |
|                                |                                                      |  |
|                                |                                                      |  |

Figura 4 – Scelta tipologia di comunicazione

| SPCOOP_AVCP        | Pag. 6 di 21 |
|--------------------|--------------|
| COMUNICAZIONIART74 |              |
| MANUALE            |              |
| UTENTE OF 13.doc   |              |

Dopo la scelta della opzione "Inserisci" viene prospettata la scelta tra 2 tipologie di comunicazioni: Art. 78: Variazione Requisiti Operatore Economico e Art. 87: Variazione Direttore Tecnico.

### Dati generali

Il primo riquadro della pagina proposta, comune alle 2 tipologie di comunicazione, contiene dati generali relativi all'azienda operatore economico.

| Autorità per la Vigilanza sui Contratti Pubblici<br>di Lavori, Servizi e Forniture | р                                                                                                    |                                                                                                    |
|------------------------------------------------------------------------------------|----------------------------------------------------------------------------------------------------|----------------------------------------------------------------------------------------------------|
| Autorità Servizi                                                                   | Attività dell'Autorità Comunicazione                                                                                                    |                                                                                                    |
| ■ <u>Home</u> → <u>Servizi</u> → <u>Servizi ad</u> #                               | Accesso riservato 🕨 Comunicazioni Art. 74                                                                                                    |                                                                                                    |
|                                                                                    |                                                                                                    |                                                                                                    |
| Utente: Mario Rossi<br>Profilo: Legale Rappresentante                              | Verificare la correttezza dei dati<br>inesattezze, utilizzare il link "Vari<br>"inegricsi" per compilare la comu                                                                                                    | anagrafici prima della compilazione della comunicazione. Nel caso fossero presenti<br>azione dati anagrafici" per effettuare l'aggiornamento. Al termine premere la voce di men<br>viczatione                                                                                                    |
| Denominazione Azienda:                                                             | Insensci per compliare la comun                                                                                                    | licazione.                                                                                                    |
| E                                                                                  | COMUNICAZIONE AI FINI                                                                                                    | DELL'INSERIMENTO NEL CASELLARIO INFORMATICO DELL                                                                                                    |
|                                                                                    |                                                                                                    |                                                                                                    |
| -                                                                                  | VARIAZIONE DEI REQUISI                                                                                                    | TI GENERALI DI CUI ALL'ART. 78 DEL D.P.R. 5 OTTOBRE 2                                                                                                    |
| Cambia profilo - Los                                                               | VARIAZIONE DEI REQUISI<br>sout N. 207.                                                                                                    | TI GENERALI DI CUI ALL'ART. 78 DEL D.P.R. 5 OTTOBRE 20                                                                                                    |
| Cambia profilo - Loj                                                               | VARIAZIONE DEI REQUISI<br>gout N. 207.<br>Codice fiscale impresa:                                                                                                    | TI GENERALI DI CUI ALL'ART. 78 DEL D.P.R. 5 OTTOBRE 20                                                                                                    |
| Cambia profilo - Log<br>Home                                                       | VARIAZIONE DEI REQUISI<br>sout<br>Codice fiscale impresa:<br>Denominazione Impresa:                                                                                                    | TI GENERALI DI CUI ALL'ART. 78 DEL D.P.R. 5 OTTOBRE 2                                                                                                    |
| Cambia profilo - Log<br>Home<br>Gestione Comunicazioni                             | VARIAZIONE DEI REQUISI<br>gout<br>N. 207.<br>Codice fiscale impresa:<br>Denominazione Impresa:                                                                                                    | TI GENERALI DI CUI ALL'ART. 78 DEL D.P.R. 5 OTTOBRE 24                                                                                                    |
| Cambia profilo - Log<br>Home<br>Gestione Comunicazioni                             | VARIAZIONE DEI REQUISI<br>gout N. 207. Codice fiscale impresa: Denominazione Impresa: Sede legale:                                                                                                    | TI GENERALI DI CUI ALL'ART. 78 DEL D.P.R. 5 OTTOBRE 24                                                                                                    |
| Cambia profilo - Lo<br>Home<br>Gestione Comunicazioni<br>Inserisci                 | VARIAZIONE DEI REQUISI           gout         N. 207.           Codice fiscale impresa:           Denominazione Impresa:           Sede legale:           N. telefonico:                                                                              | TI GENERALI DI CUI ALL'ART. 78 DEL D.P.R. 5 OTTOBRE 2<br>000<br>Socialità<br>Socialità<br>Social |
| Cambia profilo - Lo<br>Home<br>Gestione Comunicazioni<br>Inserisci<br>Ricerca      | vARIAZIONE DEI REQUISI<br>N. 207.<br>Codice fiscale impresa:<br>Denominazione Impresa:<br>Sede legale:<br>N. telefonico:<br>N. fax:                                                                                                    | TI GENERALI DI CUI ALL'ART. 78 DEL D.P.R. 5 OTTOBRE 2<br>000<br>S Contraction<br>S Contraction<br>S Cont                                                                                                 |
| Cambia profilo - Lo<br>Home<br>Gestione Comunicazioni<br>Inserisci<br>Ricerca      | vARIAZIONE DEI REQUISI<br>N. 207.<br>Codice fiscale impresa:<br>Denominazione Impresa:<br>Sede legale:<br>N. telefonico:<br>N. fax:<br>E-mail:                                                                                                    | TI GENERALI DI CUI ALL'ART. 78 DEL D.P.R. 5 OTTOBRE 2<br>000<br>S S S S S S S S S S S S S S S S S S S                                                                                                     |
| Cambia profilo - Lo<br>Home<br>Gestione Comunicazioni<br>Inserisci<br>Ricerca      | vARIAZIONE DEI REQUISI<br>N. 207.<br>Codice fiscale impresa:<br>Denominazione Impresa:<br>Sede legale:<br>N. telefonico:<br>N. fax:<br>E-mail:<br>Indirizzo pec:                                                                                      | TI GENERALI DI CUI ALL'ART. 78 DEL D.P.R. 5 OTTOBRE 2                                                                                                    |
| Cambia profilo - Log<br>Home<br>Gestione Comunicazioni<br>Inserisci<br>Ricerca     | VARIAZIONE DEI REQUISI<br>N. 207.<br>Codice fiscale impresa:<br>Denominazione Impresa:<br>Sede legale:<br>N. telefonico:<br>N. fax:<br>E-mail:<br>Indirizzo pec:<br>Nome e cognome del legale<br>rappresentante:                                      | TI GENERALI DI CUI ALL'ART. 78 DEL D.P.R. 5 OTTOBRE 24                                                                                                    |
| Cambia profilo - Log<br>Home<br>Gestione Comunicazioni<br>Inserisci<br>Ricerca     | VARIAZIONE DEI REQUISI<br>N. 207.<br>Codice fiscale impresa:<br>Denominazione Impresa:<br>Sede legale:<br>N. telefonico:<br>N. fax:<br>E-mail:<br>Indirizzo pec:<br>Nome e cognome del legale<br>rappresentante:<br>Impresa                           | TI GENERALI DI CUI ALL'ART. 78 DEL D.P.R. 5 OTTOBRE 24                                                                                                    |
| Cambia profilo - Log<br>Home<br>Gestione Comunicazioni<br>Inserisci<br>Ricerca     | VARIAZIONE DEI REQUISI<br>N. 207.<br>Codice fiscale impresa:<br>Denominazione Impresa:<br>Sede legale:<br>N. telefonico:<br>N. fax:<br>E-mail:<br>Indirizzo pec:<br>Nome e cognome del legale<br>rappresentante:<br>Impresa<br>Organismo SOA di attes | TI GENERALI DI CUI ALL'ART. 78 DEL D.P.R. 5 OTTOBRE 2                                                                                                    |

Figura 5 – Dati generali

I dati generali sono:

- > Codice Fiscale impresa non digitabile
- > Denominazione impresa non digitabile
- Sede legale non digitabile
- N. telefonico non digitabile
- ➢ N. fax − non digitabile
- E-mail digitabile
- Indirizzo pec digitabile
- > Nome e cognome del legale rappresentante non digitabile
- > Attestazione SOA non digitabile se trovata in sistema

| SPCOOP_AVCP        | Pag. 7 di 21 |
|--------------------|--------------|
| COMUNICAZIONIART74 |              |
| MANUALE            |              |
| UTENTE OE 1 3.doc  |              |

I dati anagrafici dell'impresa (Ragione sociale, Denominazione impresa e Sede legale) possono essere variati tramite un link ('*Variazione dati anagrafici'*) al sistema di Profilazione.

# Art. 78: Variazione Requisiti Operatore Economico

Se viene scelta la prima tipologia di comunicazione "Variazione requisiti operatore economico" verranno presentati una serie di riquadri.

Nel primo riquadro successivo a quello dei dati generali viene proposta la scelta tra comunicazione di perdita o di riacquisto dei requisiti indicati negli articoli 38 e 39 del Codice.

Nota Bene: La cessazione di attività (che comporta la cancellazione dell'iscrizione alla CCIIAA, e che quindi rientrerebbe nell'ipotesi art 39), è indicata unitamente alle altre ipotesi dell'art. 38 co.1 lett.a), e va pertanto inserita cliccando nel menu' a tendina.

L'inserimento/selezione di art. 39 (requisiti di idoneità professionale) non necessita di ulteriori specificazioni mentre se viene inserito/selezionato l'art. 38 è necessario fornire un motivo per la variazione di requisiti da selezionare nei riquadri sottostanti; ad esempio nel riquadro a campo libero relativo al **riacquisto** dei requisiti occorrerà indicare gli estremi della pronuncia di riabilitazione, della dichiarazione di estinzione del reato o di revoca della condanna – per le ipotesi di cui all'art. 38 co.1 lett. c); ovvero gli estremi dell'ammontare e del versamento dei debiti previdenziali e assistenziali, o di concessione della rateizzazione – per le ipotesi di cui all'art. 38 co.1 lett. i) del codice.

Nell'ipotesi di comunicazione di perdita dei requisiti occorre selezionare l'ipotesi che si intende comunicare indicata nel modello sulla base delle fattispecie indicate dall'art. 38 comma 1 (per una descrizione dettagliata delle stesse si veda le Determinazioni n. 1 del 12.1.2010 e n. 1 del 16.5.2012) scegliendo, ove previsto, l'ipotesi di interesse dal menu' a tendina. Nel solo caso di cui alla lettera c) occorre riportare nel campo libero gli estremi della sentenza, del decreto penale o di applicazione della pena su richiesta, il cui testo integrale potrà essere richiesto dall'operatore AVCP.

Va in ogni caso inserita la data a decorrere dalla quale si verifica il presupposto per la comunicazione.

Nota Bene: per ogni comunicazione è possibile selezionare uno solo dei motivi proposti, se c'è necessità di inserirne più di uno occorre provvedere ad inserire una seconda comunicazione in seguito.

|                                                                                                    | perdita                                                                           |                                                           | dei requisiti art. 38 D.Lgs. n.163/2006 avvenuta in data                                                                                                    | *GG/MM/AAAA                                 |
|----------------------------------------------------------------------------------------------------|-----------------------------------------------------------------------------------|-----------------------------------------------------------|----------------------------------------------------------------------------------------------------|---------------------------------------------|
| Comunicazione:                                                                                                    |                                                                                   | •                                                         | dei requisiti art. 39, comma 1 e 2 D.Lgs. n.163/2006 avvenuta i                                                                                                    | n data                                      |
| *60                                                                                                    | /MM/AAAA                                                                          |                                                           |                                                                                                    |                                             |
|                                                                                                    |                                                                                   |                                                           |                                                                                                    |                                             |
|                                                                                                    |                                                                                   |                                                           |                                                                                                    |                                             |
|                                                                                                    |                                                                                   |                                                           | Motivo della comunicazione di riacquisto requisiti                                                                                                    |                                             |
| Specificare il moti                                                                                                    | vo di inte                                                                        | resse                                                     | per la comunicazione relativa ad art.38 riacquisto requisiti.                                                                                                    |                                             |
| Riacquisto re                                                                                                    | equisiti                                                                          |                                                           |                                                                                                    |                                             |
| Cotromi delle                                                                                                    |                                                                                   |                                                           | a di vizaquiatas                                                                                                    |                                             |
| Estremi della                                                                                                    | comunic                                                                           | azione                                                    | e di nacquisto:                                                                                                    |                                             |
|                                                                                                    |                                                                                   |                                                           |                                                                                                    |                                             |
|                                                                                                    |                                                                                   |                                                           |                                                                                                    |                                             |
|                                                                                                    |                                                                                   |                                                           |                                                                                                    |                                             |
|                                                                                                    |                                                                                   |                                                           |                                                                                                    |                                             |
|                                                                                                    |                                                                                   |                                                           |                                                                                                    |                                             |
|                                                                                                    |                                                                                   |                                                           |                                                                                                    |                                             |
|                                                                                                    |                                                                                   |                                                           | Motivo della comunicazione di neudita requisiti                                                                                                    |                                             |
|                                                                                                    |                                                                                   |                                                           | Motivo della comunicazione di perdita requisiti                                                                                                    |                                             |
| *Selezionare il moti                                                                                                    | vo di inte                                                                        | eresse                                                    | Motivo della comunicazione di perdita requisiti                                                                                                    | etri ove richiesto.                         |
| "Selezionare il moti                                                                                                    | vo di inte                                                                        | eresse                                                    | Motivo della comunicazione di perdita requisiti<br>per la comunicazione relativa ad art.38 e selezionare/inserire i parame                                                                                                    | etri ove richiesto.                         |
| *Selezionare il moti<br>© (art. 38, cor                                                                                                    | vo di inte<br>nma1, l                                                             | eresse<br>ettera                                          | Motivo della comunicazione di perdita requisiti<br>per la comunicazione relativa ad art.38 e selezionare/inserire i parame<br>a a) o cessazione attivita'                                                                                                    | etri ove richiesto.                         |
| *Selezionare il moti<br>(art. 38, cor<br>Procedure (                                                                                                    | vo di inte<br>nma1, l<br>concorsi                                                 | eresse<br>ettera<br>Jali (a                               | Motivo della comunicazione di perdita requisiti<br>per la comunicazione relativa ad art.38 e selezionare/inserire i parame<br>a a) o cessazione attivita'<br>art. 38, comma1, lettera a) o cessazione attività                                                                                                    | etri ove richiesto.                         |
| <ul> <li>Selezionare il moti</li> <li>(art. 38, cor</li> <li>Procedure e</li> </ul>                                                                                                    | vo di inte<br>nma1, l<br>concorsu                                                 | eresse<br>ettera<br>J <b>ali (a</b>                       | Motivo della comunicazione di perdita requisiti<br>per la comunicazione relativa ad art.38 e selezionare/inserire i parame<br>a a) o cessazione attivita'<br>prt. 38, comma1, lettera a) o cessazione attività                                                                                                    | etri ove richiesto.                         |
| "Selezionare il moti<br>◎ (art. 38, cor<br>Procedure (<br>Condizio                                                                                                    | vo di inte<br>nma1, l<br>c <b>oncorsu</b><br>ne -                                 | eresse<br>ettera<br>Jali (a                               | Motivo della comunicazione di perdita requisiti<br>per la comunicazione relativa ad art.38 e selezionare/inserire i parame<br>a a) o cessazione attivita'<br>art. 38, comma1, lettera a) o cessazione attività                                                                                                    | etri ove richiesto.                         |
| *Selezionare il moti<br>(art. 38, cor<br>Procedure (<br>-Condizio                                                                                                    | vo di inte<br>mma1, l<br>concorsu<br>ne -                                         | eresse<br>ettera<br>Jali (a                               | Motivo della comunicazione di perdita requisiti<br>per la comunicazione relativa ad art.38 e selezionare/inserire i parame<br>a a) o cessazione attivita'<br>art. 38, comma1, lettera a) o cessazione attività                                                                                                    | etri ove richiesto.                         |
| "Selezionare il moti<br>(art. 38, cor<br>Procedure (<br>- Condizio                                                                                                    | vo di inte<br>mma1, l<br>concorsu<br>ne -                                         | eresse<br>ettera<br>Jali (a                               | Motivo della comunicazione di perdita requisiti<br>per la comunicazione relativa ad art.38 e selezionare/inserire i parame<br>a a) o cessazione attivita'<br>art. 38, comma1, lettera a) o cessazione attività                                                                                                    | etri ove richiesto.                         |
| <ul> <li>Selezionare il moti</li> <li>(art. 38, cor</li> <li>Procedure o</li> <li>Condizio</li> <li>(art. 38, cor</li> </ul>                                                                                              | vo di inte<br>nma1, l<br>concorsu<br>ne -<br>nma 1,                               | eresse<br>ettera<br>Jali (a                               | Motivo della comunicazione di perdita requisiti<br>per la comunicazione relativa ad art.38 e selezionare/inserire i paramo<br>a a) o cessazione attivita'<br>art. 38, comma1, lettera a) o cessazione attività                                                                                                    | stri ove richiesto.                         |
| <ul> <li>Selezionare il moti</li> <li>(art. 38, cor</li> <li>Procedure o</li> <li>Condizio</li> <li>(art. 38, cor</li> <li>(art. 38, cor</li> <li>Procedimer<br/>n. 159/201</li> </ul>                                    | vo di inte<br>mma1, l<br>ne-<br>mma 1,<br>nto pend<br>1 (art. 3                   | eresse<br>ettera<br>Jali (a<br>letter<br>8, cor           | Motivo della comunicazione di perdita requisiti<br>per la comunicazione relativa ad art.38 e selezionare/inserire i parame<br>a a) o cessazione attivita'<br>art. 38, comma1, lettera a) o cessazione attività<br>a b)<br>per l'applicazione di una delle misure di prevenzione di cui all'art<br>mma 1, lettera b)                                                       | etri ove richiesto.<br>ticolo 6, del D.Lgs. |
| <ul> <li>Selezionare il moti</li> <li>(art. 38, cor</li> <li>Procedure o</li> <li>Condizio</li> <li>(art. 38, cor</li> <li>(art. 38, cor</li> <li>Procedimer<br/>n. 159/201</li> <li>Soggetto per</li> </ul>              | vo di inte<br>mma1, l<br>concorsu<br>mma 1,<br>nto pend<br>1 (art. 3              | eresse<br>ettera<br>Jali (a<br>letter<br>letter<br>8, cor | Motivo della comunicazione di perdita requisiti<br>per la comunicazione relativa ad art.38 e selezionare/inserire i parame<br>a a) o cessazione attivita'<br>art. 38, comma1, lettera a) o cessazione attività<br>ab)<br>per l'applicazione di una delle misure di prevenzione di cui all'art<br>ma 1, lettera b)<br>guale si è verificata la fattispecie da segnalare:   | etri ove richiesto.<br>ticolo 6, del D.Lgs. |
| <ul> <li>Selezionare il moti</li> <li>(art. 38, cor</li> <li>Procedure e</li> <li>Condizio</li> <li>(art. 38, cor</li> <li>(art. 38, cor</li> <li>Procedimer<br/>n. 159/201</li> <li>Soggetto ne</li> <li>Titi</li> </ul> | vo di inte<br>mma1, l<br>concorsu<br>mma 1,<br>nto pend<br>1 (art. 3<br>i confron | eresse<br>ettera<br>Jali (a<br>letter<br>8, cor           | Motivo della comunicazione di perdita requisiti<br>per la comunicazione relativa ad art.38 e selezionare/inserire i parame<br>a a) o cessazione attivita'<br>art. 38, comma1, lettera a) o cessazione attività<br>a b)<br>per l'applicazione di una delle misure di prevenzione di cui all'art<br>mma 1, lettera b)<br>quale si è verificata la fattispecie da segnalare: | etri ove richiesto.<br>ticolo 6, del D.Lgs. |

Figura 6 – Comunicazione art. 78: altri riquadri

|                                      | Procedimento pendente per l'applicazione di una delle misure di prevenzione di cui all'articolo 6, del D.Lgs.<br>n. 159/2011 (art. 38, comma 1, lettera b)                                                                                                    |  |  |  |  |  |
|--------------------------------------|----------------------------------------------------------------------------------------------------|--|--|--|--|--|
|                                      | Soggetto nei confronti del quale si è verificata la fattispecie da segnalare:                                                                                                    |  |  |  |  |  |
|                                      | Titolare                                                                                                    |  |  |  |  |  |
|                                      | Direttore Tecnico                                                                                                    |  |  |  |  |  |
|                                      | Socio                                                                                                    |  |  |  |  |  |
|                                      | Socio accomandatario                                                                                                    |  |  |  |  |  |
| Amministratore Legale rappresentante |                                                                                                    |  |  |  |  |  |
|                                      | Procedimento pendente per l'applicazione di una delle cause ostative previste dall'articolo 67, del D.Lgs.<br>n. 159/2011 (art. 38, comma 1, lettera b)                                                                                                    |  |  |  |  |  |
|                                      | Soggetto nei confronti del quale si è verificata la fattispecie da segnalare:                                                                                                    |  |  |  |  |  |
|                                      | Titolare                                                                                                    |  |  |  |  |  |
|                                      | Direttore Tecnico                                                                                                    |  |  |  |  |  |
| Socio                                |                                                                                                    |  |  |  |  |  |
|                                      | Socio accomandatario                                                                                                    |  |  |  |  |  |
|                                      | Amministratore Legale rappresentante                                                                                                    |  |  |  |  |  |
|                                      | (art.38, comma 1, lettera c)<br>Sentenze di condanna passate in giudicato, decreti penali di condanna divenuti irrevocabili oppure<br>sentenza di applicazione della pena su richiesta ex art. 444 c.p.p., per reati gravi in danno dello Stato che<br>incidono sulla moralità professionale (art.38, comma 1, lettera c) |  |  |  |  |  |
|                                      | Estremi Sentenza:                                                                                                    |  |  |  |  |  |
|                                      |                                                                                                    |  |  |  |  |  |
|                                      |                                                                                                    |  |  |  |  |  |

Figura 7 – Comunicazione art. 78: altri riquadri

| incidono sulla moralità professionale (art.38, comma 1, lettera c) |                                                                                                    |  |  |  |
|--------------------------------------------------------------------|----------------------------------------------------------------------------------------------------|--|--|--|
| E                                                                  | stremi Sentenza:                                                                                                    |  |  |  |
|                                                                    |                                                                                                    |  |  |  |
|                                                                    |                                                                                                    |  |  |  |
|                                                                    |                                                                                                    |  |  |  |
|                                                                    |                                                                                                    |  |  |  |
| S                                                                  | oggetto nei confronti del quale si è verificata la fattispecie da segnalare:                                                                                                    |  |  |  |
| [                                                                  | Titolare                                                                                                    |  |  |  |
|                                                                    | Direttore Tecnico                                                                                                    |  |  |  |
|                                                                    | Socio                                                                                                    |  |  |  |
| [                                                                  | 🛛 Socio accomandatario                                                                                                    |  |  |  |
| 8                                                                  | Amministratore Legale rappresentante                                                                                                    |  |  |  |
| [                                                                  | 🗏 Reati gravi in danno dello Stato o della Comunità (la valutazione della gravità del reato compete alla SA o alla SOA)                                                                                            |  |  |  |
| [                                                                  | Reati di partecipazione ad un'organizzazione criminale, corruzione, frode, riciclaggio (è comunque causa di esclusione                                                                                             |  |  |  |
| la                                                                 | i condanna per uno o più reati di partecipazione ad un'organizzazione criminale, corruzione, frode, riciclaggio, quali definiti dagli atti<br>omunitari citati all'articolo 45, paragrafo1, direttiva CEE 2004/18) |  |  |  |
| U                                                                  |                                                                                                    |  |  |  |
| an                                                                 | t. 38, comma 1, lettera d)                                                                                                    |  |  |  |
|                                                                    |                                                                                                    |  |  |  |

Figura 8 – Comunicazione art. 78: altri riquadri

| (art. 38           | comma 1, lettera e)                                                                                                    |       |
|--------------------|----------------------------------------------------------------------------------------------------|-------|
| Gravi i<br>commi   | ıfrazioni, debitamente accertate, alle norme in materia di sicurezza e a ogni altro obbligo derivante dai rapporti di lavoro (art. 38<br>1, lettera e)                                                                                                    | 3,    |
| 🔲 Vid              | lazioni alle norme in materia di sicurezza del lavoro                                                                                                    |       |
| 🗖 Vid              | lazioni a ogni altro obbligo derivante dai rapporti di lavoro                                                                                                    |       |
| (art. 38           | comma 1, lettera f)                                                                                                    |       |
| Grave              | errore nell'esercizio dell'attività di impresa (art. 38, comma 1, lettera f)                                                                                                    |       |
|                    |                                                                                                    |       |
| (art. 38           | comma 1, lettera g)                                                                                                    |       |
| Violazi<br>comm    | oni, definitivamente accertate, rispetto agli obblighi relativi al pagamento delle imposte e tasse (importo di cui all'art. 48-bis,<br>1 2 2-bis, del D.P.R. 29 settembre 1973,n.602) (art. 38, comma 1, lettera g)                                              |       |
| Irregol            | arità accertata dall'Agenzia delle Entrate Sede di:                                                                                                    |       |
| Import             | o non corrisposto:*importo non inferiore a 10.000 €.                                                                                                    |       |
| Period             | di riferimento:*GG/MM/AAAA                                                                                                    |       |
| Da                 | A                                                                                                    |       |
|                    |                                                                                                    | 2<br> |
| (art. 38           | comma 1, lettera i)                                                                                                    |       |
| Violazi<br>legge : | oni gravi, definitivamente accertate, alle norme in materia di contributi previdenziali ed assistenziali (art. 2, comma 2, decreto<br>5 settembre 2002, n. 210 convertito, con modificazioni, dalla legge 22 novembre 2002, n.266) (art. 38, comma 1, lettera i) |       |
|                    | Irregolarità contributiva Cassa Edile Sede di:                                                                                                    |       |
|                    | Importo non corrisposto:*importo in €                                                                                                    |       |
|                    | Periodo di riferimento:*GG/MM/AAAA                                                                                                    |       |
|                    |                                                                                                    |       |

Figura 9 – Comunicazione art. 78: altri riquadri

| SPCOOP_AVCP        | Pag. 12 di 21 |
|--------------------|---------------|
| COMUNICAZIONIART74 |               |
| MANUALE            |               |
| UTENTE OE 1 3.doc  |               |

| Mala    |                                                                                                    |   |
|---------|----------------------------------------------------------------------------------------------------|---|
| legge   | zioni gravi, definitivamente accertate, alle norme in materia di contributi previdenziali ed assistenziali (art. 2, comma 2, decreto<br>: 25 settembre 2002, n. 210 convertito, con modificazioni, dalla legge 22 novembre 2002, n.266) (art. 38, comma 1, lettera i)                                                           |   |
|         |                                                                                                    |   |
|         | Irregolarità contributiva Cassa Edile Sede di                                                                                                    |   |
|         |                                                                                                    |   |
|         | Importo non corrisposto:                                                                                                    |   |
|         | Periodo di riferimento:*GG/MM/AAAA                                                                                                    |   |
|         | Da                                                                                                    |   |
|         |                                                                                                    |   |
| 100     |                                                                                                    |   |
|         |                                                                                                    |   |
|         | Importo non corrisposto: Timporto in €                                                                                                    |   |
|         |                                                                                                    |   |
|         | Periodo di riferimento: *GG/MM/AAAA                                                                                                    |   |
|         | Da                                                                                                    |   |
|         |                                                                                                    |   |
|         | Irregolarità contributiva INAIL Sede di:                                                                                                    |   |
|         |                                                                                                    |   |
|         | Importo non corrisposto:                                                                                                    | 1 |
|         |                                                                                                    |   |
|         | Periodo di riferimento:*GG/M/A444                                                                                                    |   |
|         | Da A                                                                                                    |   |
|         |                                                                                                    |   |
|         |                                                                                                    | 1 |
|         |                                                                                                    |   |
| (art a  | 9 comma 1 lattera l)                                                                                                    | 1 |
| (art. 5 | o, comma 1, feccera i)                                                                                                    |   |
| Viola   | zione norme che disciplinano il diritto al lavoro dei disabili; art. 17 della legge 12 marzo 1999, n. 68 (art. 38, comma 1, lettera l)                                                                                                    |   |
|         |                                                                                                    |   |
|         |                                                                                                    |   |
|         |                                                                                                    | 7 |
| (art. 3 | 8, comma 1, lettera m)                                                                                                    |   |
| A       | cariona dalla carriene interdittiva di cui all'articolo 0, comma 2, lettere e) del D les 0 sivere 2001 e, 201 e d' elter esserve e le                                                                                                    |   |
| comp    | cazione della sanzione interdittiva di cui all'articolo 9, comma 2, lettera C), dei D.igs. 8 giugno 2001 n. 231 o di altra sanzione cne<br>iorta il divisto di contrarre con la pubblica amministrazione, compresi i provvedimenti interdittivi di cui all'articolo 14, D. Lgs. 9<br>2 2008, n.81 (art. 38, comma 1, lettera m) |   |
|         |                                                                                                    | 1 |

Figura 10 – Comunicazione art. 78: altri riquadri

| Applicazio<br>comporta<br>aprile 200 | e della sanzione interdittiva di cui all'articolo 9, comi<br>I divieto di contrarre con la pubblica amministrazione<br>, n.81 (art. 38, comma 1, lettera m) | ma 2, lettera C), del D.Igs. 8 giugno 2001 n. 231 o di altra sanzione c<br>, compresi i provvedimenti interdittivi di cui all'articolo 14, D. Lgs. 9 |
|--------------------------------------|----------------------------------------------------------------------------------------------------|----------------------------------------------------------------------------------------------------|
| Durata: *0<br>Da                     |                                                                                                    |                                                                                                    |
|                                      | zione di sanzione interdittiva ex art. 9 comma 2 lett.                                                                                                    | C) D.Lgs. 231/2001.                                                                                                    |
| Applic                               | zione di sanzione che comporta il divieto di contrarre                                                                                                    | con la Pubblica Amministrazione.                                                                                                    |
|                                      |                                                                                                    |                                                                                                    |
|                                      |                                                                                                    |                                                                                                    |

Figura 11 – Comunicazione art. 78: altri riquadri

Alla selezione del motivo, ove richiesto, è necessario inserire ulteriori informazioni contenute nel riquadro stesso del motivo selezionato.

Al tasto CONFERMA viene prospettata la comunicazione in sola lettura per dare la possibilità di verificare le informazioni inserite.

| Denominazione Impresa:<br>Sede legale:               |                                                                             |
|------------------------------------------------------|-----------------------------------------------------------------------------|
| Sede legale:                                         | S E                                                                         |
| N Aslafaulas.                                        | VIA MONTETTT (RM)                                                           |
| N. telefonico:                                       |                                                                             |
| N. fax:                                              |                                                                             |
| E-mail:                                              | nn@nn.it                                                                    |
| Indirizzo pec:                                       |                                                                             |
| Nome e cognome del legale<br>rappresentante:         | Mario Rossi                                                                 |
| Impresa                                              | Qualificata                                                                 |
| Organismo SOA di attestazione                        | UNISOA S.P.A ORGANISMO DI                                                   |
| Numero attestato in corso di validità                | : 1                                                                         |
| comunicazione, perunta requisiti art. 56 D.          |                                                                             |
| Motivo                                               | della comunicazione di perdita requisiti                                    |
| Motivo<br>Procedure concorsuali (art. 38, comma1, lo | della comunicazione di perdita requisiti<br>:ttera a) o cessazione attività |

| SPCOOP_AVCP        | Pag. 14 di 21 |
|--------------------|---------------|
| COMUNICAZIONIART74 |               |
| MANUALE            |               |
| LITENTE OF 13 doc  |               |

#### Figura 12 – Comunicazione art. 78: riquadri sola lettura

Al successivo tasto CONFERMA i dati della comunicazione vengono inviati all'applicazione del Protocollo che restituisce il numero di protocollo da essa creato. A questo punto la comunicazione viene salvata e non sarà più possibile modificarla.

#### COMUNICAZIONE AI FINI DELL'INSERIMENTO NEL CASELLARIO INFORMATICO DELLA VARIAZIONE DEI REQUISITI GENERALI DI CUI ALL'ART. 78 DEL D.P.R. 5 OTTOBRE 2010, N. 207.

| cource inscare impresa.                                                                                                    | 05 5                                                                                                    |
|----------------------------------------------------------------------------------------------------|----------------------------------------------------------------------------------------------------|
| Denominazione Impresa:                                                                                                    | S .E                                                                                                    |
| Sede legale:                                                                                                    | VIA MONTE (RM)                                                                                                    |
| N. telefonico:                                                                                                    | 19 19 - Didler de Brit (Bittanne, et de l'internet material de la CTE 1,0000)                                                 |
| N. fax:                                                                                                    |                                                                                                    |
| E-mail:                                                                                                    | nn@nn.it                                                                                                    |
| Indirizzo pec:                                                                                                    |                                                                                                    |
| Nome e cognome del legale<br>rappresentante:                                                                                                    | Mario Rossi                                                                                                    |
| Impresa                                                                                                    | Qualificata                                                                                                    |
| Organismo SOA di attestazione:                                                                                                    | UNISOA S.P.A ORGANISMO DI<br>ATTESTAZIONE                                                                                     |
|                                                                                                    |                                                                                                    |
| Numero attestato in corso di validità:<br>Comunicazione: perdita requisiti art. 38 D.L.                                                                                 | 1<br>gs. n.163/2006 avvenuta in data 11/11/2011                                                                               |
| Numero attestato in corso di validità:<br>Comunicazione: perdita requisiti art. 38 D.L<br>Motivo c                                                                      | 1<br>gs. n.163/2006 avvenuta in data 11/11/2011<br>lella comunicazione di perdita requisiti                                   |
| Numero attestato in corso di validità:<br>Comunicazione: perdita requisiti art. 38 D.L<br>Motivo c<br>Procedure concorsuali (art. 38, comma1, le<br>Liquidazione coatta | 1<br>gs. n.163/2006 avvenuta in data 11/11/2011<br>lella comunicazione di perdita requisiti<br>ttera a) o cessazione attività |

Figura 13 – Riquadro comunicazione confermata e protocollata

#### Art. 87: Variazione Direttore Tecnico

Se viene scelta da parte dell'utente la seconda tipologia di comunicazione "Variazione Direttore Tecnico", viene presentata una pagina contenente il riquadro dei dati generali, un riquadro informativo che espone la lista dei direttori che secondo il sistema sono attualmente in carica, ed un ultimo riquadro contenente le possibili variazioni.

| enominazione Azienda:     | "Inserisci" per compilare la comunio                                                                                          | zione dati anagrafici per effettuare l'aggiornamento. Al termine premere la voce di me<br>cazione. |
|---------------------------|----------------------------------------------------------------------------------------------------|----------------------------------------------------------------------------------------------------|
| 5.<br>5.<br>5 000/2000401 | VARIAZIONE DEL DIRETTOR<br>207/2010                                                                                           | RE TECNICO AI SENSI DELL'ART. 87, COMMA 6, DEL d.P.F                                               |
| Cambia profilo - Logout   | Codice fiscale impresa:                                                                                                    | 00                                                                                                 |
| Home                      | Denominazione Impresa:                                                                                                    | S Variazione dati anagrafici<br>AF S S.R.L.                                                        |
| Gestione Comunicazioni    | Sede legale:                                                                                                    | VIA BER                                                                                            |
| Inserisci                 | N. telefonico:<br>N. fax:                                                                                                    |                                                                                                    |
| Ricerca                   | E-mail:                                                                                                    | nn@nn.it                                                                                           |
|                           | Indirizzo pec:                                                                                                    |                                                                                                    |
|                           | Nome e cognome del legale<br>rappresentante:                                                                                  | Mario Rossi                                                                                        |
|                           | Impresa                                                                                                    | Qualificata                                                                                        |
|                           | Organismo SOA di attesta                                                                                                    | OPRAH S.O.A. S.P.A ORGANISMO DI<br>ATTESTAZIONE                                                    |
|                           | Numero attestato in corso di v                                                                                                | alidità: 3 <b>444 juni</b> )                                                                       |
|                           | Lista dei Direttori Tecnici attualmente<br>Lista dei Direttori Tecnici attualmente<br>Lista dei Direttori Tecnici attualmente | in carica<br>()<br>G)                                                                              |

Figura 14 – Comunicazione art. 87

|                            | *GG/MM/AAAA                |                                    |  |
|----------------------------|----------------------------|------------------------------------|--|
|                            | In                         | serisci soggetto                   |  |
|                            | *po:                       | ssono essere inseriti piu soggetti |  |
| È cessato dalla carica     | di direttore tecnico       |                                    |  |
| 💿 È cessato dalla carica   | ed è stato sostituito da   |                                    |  |
|                            | In                         | serisci soggetto                   |  |
|                            | *po                        | ssono essere inseriti piu soggetti |  |
| 🔘 È stato inserito quale o | lirettore tecnico aggiunto |                                    |  |

Figura 15 – Comunicazione art. 87

La figura 15 mostra con maggiore dettaglio il riquadro delle possibili comunicazioni di variazione per i direttori tecnici.

Nel riquadro ci sono due pulsanti per inserire soggetti, i soggetti inseriti compariranno nelle rispettive linee al fianco del pulsante stesso, possono essere inseriti più soggetti che subiranno la stessa variazione selezionata.

| SPCOOP_AVCP        | Pag. 16 di 21 |
|--------------------|---------------|
| COMUNICAZIONIART74 |               |
| MANUALE            |               |
| UTENTE_OE_1 3.doc  |               |

|                               | CO/MIN/ SOCI           |                              |
|-------------------------------|------------------------|------------------------------|
|                               | Inserisci              | i soggetto                   |
|                               | *possono               | essere inseriti piu soggetti |
| 🔘 È cessato dalla carica di c | lirettore tecnico      |                              |
| È cessato dalla carica ed     | è stato sostituito da  |                              |
|                               | Inserisci              | i soggetto                   |
|                               | *possono               | essere inseriti piu soggetti |
| 🔘 È stato inserito quale dire | ttore tecnico aggiunto |                              |

Figura 1611– Comunicazione art. 87: Il riquadro delle variazioni

Quado viene premuto il tasto inserisci soggetto sulla prima linea compare la schermata mostrata in figura 17, dove può essere inserito un nuovo soggetto o può essere selezionato un soggetto tra quelli in carica come direttore tecnico. Quando si conferma viene visualizzata la schermata precedente con il soggetto inserito sulla linea.

| almente in carica |
|-------------------|
|                   |
|                   |
|                   |
| Conferma          |
|                   |
| l                 |
|                   |
|                   |
| Conferma          |
|                   |
|                   |
|                   |
|                   |

Figura17– Comunicazione art. 87: inserimento soggetto

In Figura 18 viene mostrato il riquadro con due soggetti inseriti che, secondo l'opzione selezionata, cesseranno dalla carica di direttore tecnico.

| SPCOOP_AVCP        | Pag. 17 di 21 |
|--------------------|---------------|
| COMUNICAZIONIART74 |               |
| MANUALE            |               |
| UTENTE_OE_1 3.doc  |               |

| omunica che in data        | *GG/MM/AAAA                     |                                       |  |
|----------------------------|---------------------------------|---------------------------------------|--|
| C.                         | ro (C <b>arago de 1</b> 992U) 💥 | Inserisci soggetto                    |  |
| Menne (Mi                  | 501L) 💥                         | *possono essere inseriti piu soggetti |  |
| è cessato dalla carica di  | direttore tecnico               |                                       |  |
| 🔘 È cessato dalla carica e | d è stato sostituito da         |                                       |  |
|                            |                                 | Inserisci soggetto                    |  |
|                            |                                 | *possono essere inseriti piu soggetti |  |
| È stato inserito quale dir | ettore tecnico aggiunto         |                                       |  |

Figura18– Comunicazione art. 87: riquadro cessazione con due soggetti sulla prima linea

I soggetti sono removibili dalla lista premendo la x rossa a lato di ogni soggetto, se viene selezionata l'opzione cessazione o l'opzione per direttore tecnico aggiunto non è necessario inserire soggetti sulla seconda linea. Infatti la seconda linea indica una lista di soggetti che verranno sostituiti a quelli inseriti sopra se si seleziona l'opzione di sostituzione direttore tecnico.

Le opzioni sono esclusive quindi non possono essere inserite due opzioni per la stessa comunicazione.

La figura 19 mostra un caso di sostituzione di direttore tecnico. Se si preme il pulsante inserisci soggetto, relativo all'opzione di sostituzione, compare la schermata mostrata in figura 20 dove è possibile inserire un nuovo soggetto.

| nunica che in data 11/12/2012                                                                                                    | *GG/MM/AAAA    |                                       |  |
|----------------------------------------------------------------------------------------------------|----------------|---------------------------------------|--|
| Carriero (C                                                                                                    | 992U) 💥        | Inserisci soggetto                    |  |
| Management of (Management of the second of the second of t | D1L) 💥         | *possono essere inseriti piu soggetti |  |
| è cessato dalla carica di direttore                                                                                                    | e tecnico      |                                       |  |
| È cessato dalla carica ed è stato                                                                                                    | sostituito da  |                                       |  |
| M D (M                                                                                                    | 52Z) 💥         | Inserisci soggetto                    |  |
| FO                                                                                                    | 01Z) 💥         | *possono essere inseriti piu soggetti |  |
| È stato inserito quale direttore te                                                                                                    | cnico aggiunto |                                       |  |

| SPCOOP_AVCP        | Pag. 18 di 21 |
|--------------------|---------------|
| COMUNICAZIONIART74 |               |
| MANUALE            |               |
| UTENTE OF 1.3 doc  |               |

# *Figura 19– Comunicazione art. 87: riquadro sostituzione con due soggetti sulla prima linea e due soggetti sulla seconda linea*

La figura 21 mostra un caso di direttori tecnici aggiunti

| Utente: Mario Rossi<br>Profilo: Legale Rappresentante | INSERIMENTO DI UN SOGGET                              | то                                                                                 |                                                    |
|-------------------------------------------------------|-------------------------------------------------------|------------------------------------------------------------------------------------|----------------------------------------------------|
| Denominazione Azienda:<br>S                           | Inserire un nuovo soggetto                            |                                                                                    |                                                    |
|                                                       | Nuovo soggetto:                                       |                                                                                    |                                                    |
| Cambia profilo - Logout                               | Nome:                                                 |                                                                                    |                                                    |
|                                                       | Cognome:                                              |                                                                                    |                                                    |
| Home                                                  | Codice Fiscale:                                       |                                                                                    |                                                    |
| Gestione Comunicazioni                                |                                                       |                                                                                    |                                                    |
| Inserisci                                             |                                                       |                                                                                    |                                                    |
| Ricerca                                               | Conferma                                              |                                                                                    |                                                    |
|                                                       | Indietro                                              |                                                                                    |                                                    |
|                                                       |                                                       |                                                                                    |                                                    |
|                                                       |                                                       |                                                                                    | jsp.comunicazioniArt74.direttoreSostituto.jsp/10.: |
|                                                       | © Autorità per la Vigilanza sui Contratti Pubblici di | Lavori, Servizi e Forniture - Tutti i diritti riservati<br>Roma - c.f. 97163520584 |                                                    |

Figura 20– Comunicazione art. 87: Inserimento soggetto sostituto

| nunica che in data 11/12/201 | 12 *GG/MM/AAAA             |                                       |  |
|------------------------------|----------------------------|---------------------------------------|--|
| C                            | þ (C                       | Inserisci soggetto                    |  |
| MO (MN                       | D1L) 💥                     | *possono essere inseriti piu soggetti |  |
| È cessato dalla carica       | di direttore tecnico       |                                       |  |
| È cessato dalla carica       | ed è stato sostituito da   |                                       |  |
|                              |                            | Inserisci soggetto                    |  |
|                              |                            | *possono essere inseriti piu soggetti |  |
| È stato inserito quale       | direttore tecnico aggiunto |                                       |  |

Figura 21– Comunicazione art. 87: riquadro aggiunta

| SPCOOP_AVCP        | Pag. 19 di 21 |
|--------------------|---------------|
| COMUNICAZIONIART74 |               |
| MANUALE            |               |
| LITENTE OF 13 doc  |               |

Se viene premuto il tasto conferma e le informazioni risultano corrette viene visualizzata la comunicazione in sola lettura per rileggerla e verificarne la correttezza (figura 22).

| ominazione Azienda:     | Codice fiscale impresa:                            | 05                                        |   |
|-------------------------|----------------------------------------------------|-------------------------------------------|---|
| E -                     | Denominazione Impresa:                             | SCHER                                     |   |
|                         | Sede legale:                                       | VIA MONTE                                 |   |
|                         | N. telefonico:                                     |                                           |   |
| Cambia profilo - Logout | N. fax:                                            |                                           |   |
|                         | E-mail:                                            | nn@nn.it                                  | 1 |
| Home                    | Indirizzo pec:                                     |                                           |   |
| Gestione Comunicazioni  | Nome e cognome del legale<br>rappresentante:       | Mario Rossi                               |   |
|                         | Impresa                                            | Qualificata                               |   |
| Inserisci<br>Ricerca    | Organismo SOA di attestazione                      | EXIGE S.P.A. ORGANISMO DI<br>ATTESTAZIONE |   |
|                         | Numero attestato in corso di validità              | : 1                                       |   |
|                         | La sottoscritta impresa, ai sensi dell'art. 87, co | omma 6, del d.P.R. 207/2010,              |   |
|                         | comunica che in data 11/12/2012                    |                                           |   |
|                         | CA1 0 (C                                           | 1)                                        |   |
|                         | M O (M OIL)                                        |                                           |   |
|                         | È stato inserito quale direttore tecnico aggiunt   | 0                                         |   |

Figura 22– Comunicazione art. 87: riquadro aggiunta in sola lettura

Se viene confermata, la comunicazione produrrà un messaggio di avvenuta protocollazione in maniera analoga alla comunicazione di tipo 78 già descritta (Figura 12).

## 3.2 Ricerca comunicazioni

La funzione consente di ricercare una comunicazione e di visualizzarla.

Viene data la possibilità di selezionare una comunicazione da un elenco.

È possibile effettuare una ricerca per data sull'elenco per restringere il range delle comunicazioni.

| Utente: Mario Rossi<br>Profilo: Legale Rappresentante<br>Denominazione Azienda: | Comunicazioni effettuate:<br>GG/MM/AAAA Ricerca per data Annulla ricerca<br>Cliccare sul simbolo: , per visualizzare il pdf relativo alla comunicazione<br>11 elementi trovati<br>[ K/< ] 1, 2 [ 2/2] ] |                                                                                                    |            |                                                |
|---------------------------------------------------------------------------------|----------------------------------------------------------------------------------------------------|----------------------------------------------------------------------------------------------------|------------|------------------------------------------------|
| Cambia profilo - Logol                                                          | Comunicazione<br>protocollata Nº                                                                                                    | Denominazione OE                                                                                                    | Data       | Tipo di comunicazione                          |
| Home                                                                            | 000010/2013                                                                                                    | S.                                                                                                    | 16/01/2013 | Comunicazione Art. 78 (variazior<br>requisiti) |
| Gestione Comunicazioni                                                          | 0000009/2013                                                                                                    | S. 4 E                                                                                                    | 10/01/2013 | Comunicazione Art. 78 (variazior requisiti)    |
| Inserisci<br>Ricerca                                                            | 0000008/2013                                                                                                    | S.I. (E                                                                                                    | 08/01/2013 | Comunicazione Art. 78 (variazion<br>requisiti) |
|                                                                                 | 0000007/2013                                                                                                    | S RA E                                                                                                    | 08/01/2013 | Comunicazione Art. 78 (variazion<br>requisiti) |
|                                                                                 | 0000006/2013                                                                                                    | S AE                                                                                                    | 08/01/2013 | Comunicazione Art. 78 (variazion<br>requisiti) |
|                                                                                 | 0000005/2013                                                                                                    | S. for a second second s | 08/01/2013 | Comunicazione Art. 78 (variazion<br>requisiti) |
|                                                                                 | 0000004/2013                                                                                                    | S                                                                                                    | 08/01/2013 | Comunicazione Art. 78 (variazion<br>requisiti) |
|                                                                                 | 0000003/2013                                                                                                    | S, The second second solution and second representation of E                                                                                                    | 08/01/2013 | Comunicazione Art. 78 (variazion<br>requisiti) |
|                                                                                 | 0000002/2013                                                                                                    | S*** E                                                                                                    | 08/01/2013 | Comunicazione Art. 78 (variazior<br>requisiti) |
|                                                                                 | 0095412/2012                                                                                                    | 0( 1                                                                                                    | 19/12/2012 | Comunicazione Art. 78 (variazion<br>reguisiti) |

Figura 23 – Comunicazioni effettuate

L'elenco si compone dei seguenti campi:

- Comunicazione protocollata N°:
  - Tasto <sup>12</sup> per la visualizzazione del file .pdf contenente la comunicazione protocollata
- o n° di protocollo
- > Denominazione dell'Operatore Economico
- Data della comunicazione
- Tipo di comunicazione: Comunicazione art. 78 variazione requisiti o art. 87 variazione direttore tecnico.

Selezionata l'icona (<sup>12</sup>) della comunicazione di interesse, viene mostrata una pagina di visualizzazione del file .pdf contenente i dati inseriti per la comunicazione: dati generali e dati dei riquadri delle variazioni dei requisiti (Art.78) o del riquadro della variazione del direttore tecnico (Art.87).